# Fotobewerking op smartphone of tablet met SNAPSEED

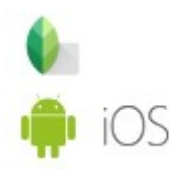

#### **Omschrijving software:**

Er zijn zeer veel fotobewerkingsapps te vinden voor je smartphone en tablet. Snapseed is één van deze apps en werkt erg goed. Je kunt een foto op je telefoon selecteren, of een nieuwe foto maken en Snapseed laat je deze vervolgens bewerken. De besturing is anders dan bij vergelijkbare foto-apps. Bij Snapseed kies je een bewerkingsmodus en vervolgens kan je verschillende effecten selecteren door je vinger naar boven en beneden te bewegen en bepaal je de mate waarin dit effect wordt toegepast door je vinger naar links en rechts te bewegen. Het idee is dat dit sneller en intuïtiever werkt.

Snapseed heeft diverse tools en filters om je foto's aan te passen en mooier te maken. Afstellen, bijsnijden, draaien, egaliseren en transformeren zitten daar natuurlijk bij. Daarnaast kun je belichting, temperatuur en verzadiging heel nauwkeurig bijwerken voor delen van je foto met de Penseel-tool. Ook vignettering en tekst toevoegen is mogelijk.

Verder heeft Snapseed de beschikking over een heel arsenaal aan filters, zoals drama, korrelige film, focuseffect, zwart-wit, vintage, grunge, noir, glamour glow en meer. Gezicht is ook een filter waar je gezichten beter mee kunt laten uitkomen door de ogen helderder en de huid gladder te maken.

#### Site waarop meerdere fotobewerkingsapps te vinden zijn :

#### https://www.gratissoftware.nu/gratis-foto-apps.php

site met gratis programma's voor fotobewerking op de computer :

https://www.gratissoftware.nu/gratis-grafische-software.php

Tips voor betere foto's : zie

## https://blog.mediamarkt.be/mobiel-digitaal/7-tips-voor-betere-smartphonefotos-met-snapseed

|                                         | < CAMERA-INSTELLINGEN                                                                                             | < CAMERA-INSTELLINGEN                                                                                                    |  |
|-----------------------------------------|----------------------------------------------------------------------------------------------------|----------------------------------------------------------------------------------------------------|--|
| Vooraf instellingen van de camera :     | CAMERA AAN ACHTERKANT<br>Fotogrootte<br>18,5:9 (16 MP)                                                            | Camerastanden bewerken<br>Videostabilisatie<br>Corrigeer onregelmatigheden en instabiliteit<br>bij het opnemen van video's met de achterste<br>camera. |  |
|                                         | Videogrootte<br>FHD 1920×1080                                                                                     |                                                                                                    |  |
| Ga naar de app camera en activeer.      | Timer                                                                                                    | Hulplijnen                                                                                                    |  |
| Kies voor "instellingen" zie hiernaast  | Uit                                                                                                    | Vierkant                                                                                                    |  |
| Fig 1 :                                 | HDR (rijke toon)<br>Uit                                                                                           | Locatietags<br>Sla locatiegegevens op in uw foto's en video's.                                                                                         |  |
| Camera achterkant :                     | CAMERA AAN VOORKAAN                                                                                               | Foto's bekijken<br>Bekijk foto's meteen nadat u ze hebt genomen.                                                                                       |  |
| fotogrootte, videogrootte, timer        | Fotograotte                                                                                                    | Snel starten                                                                                                    |  |
| Camera voorkant :                       | Videogrootte                                                                                                    | Open Camera door twee keer snel op de Aan/<br>uit-toets te drukken.                                                                                    |  |
| fotogrootte, videogrootte, timer        | FHD 1920x1080                                                                                                    | Opslaglocatie                                                                                                    |  |
| kan je instellen (timer = na het aantal | Timer                                                                                                    |                                                                                                    |  |
| ingestelde seconden wordt een foto      | HDR (rijke toon)                                                                                                  | Voeg een extra Cameraknop<br>Voeg een extra Cameraknop toe die u naar elke<br>gewenste plek op het scherm kunt verplaatsen.                            |  |
| genomen .                               | Auto                                                                                                    | Cameraknop vasthouden voor                                                                                                    |  |
|                                         | Voorbeeldweergave foto's opslaan                                                                                  | Foto maken                                                                                                    |  |
| Fig 2 :                                 | Sia alle totos die u neemt op zoals in het<br>voorbeeld wordt weergegeven en niet als<br>omgekeerde afbeeldingen. | Volumetoets indrukken voor                                                                                                    |  |
| andere mogelijke instellingen           |                                                                                                    |                                                                                                    |  |

## nuttig : Hulplijnen belangrijk : opslaglocatie

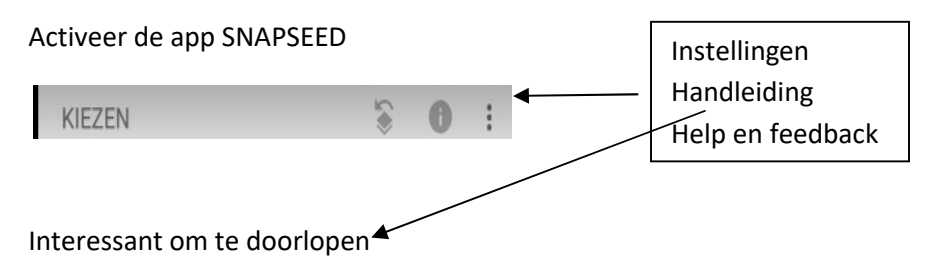

Aan de slag : Tik ergens om een foto te openen en kies een foto Links boven met het hamburgersymbool kun je kiezen vanwaar je uw foto haalt.

- "LOOKS" : Onderaan kan je een filter instellen Α. kies er één en klik dan op het OK-symbool : ∨
- "EXPORTEREN" Je resultaat kan je hiermee opslaan Β.
  - Delen < Deel je foto met mensen of open de foto in een andere app Opslaan ٦ Maak een kopie van je foto. Exporteren Maak een kopie van je foto. De grootte, het formaat en de kwaliteit kunnen worden gewijzigd via het instellingenmenu. JPG Exporteren als 100 Maak een kopie in een geselecteerde map.

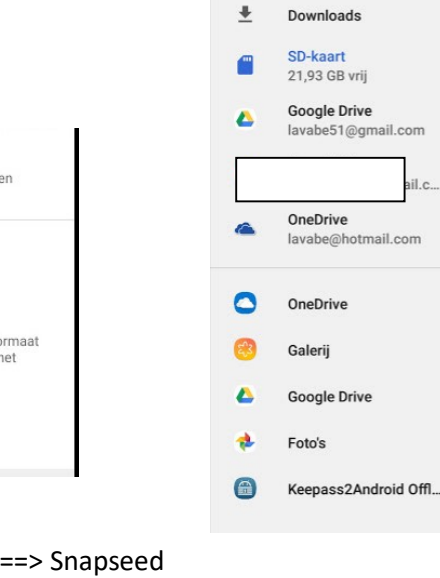

OPENEN VANUIT

Afbeeldingen

il.c.

Recent

0

- 1) Opslaan : terug te vinden bij mijn bestanden ===> afbeeldingen ===> Snapseed
- 2) Exporteren : als een \*.jpg bestand, terug te vinden bij mijn bestanden ===> afbeeldingen ===> Snapseed
- 3) Exporteren als : onderaan kan je de naam wijzigen

bovenaan links met hamburgersymbool kan je de locatie kiezen.

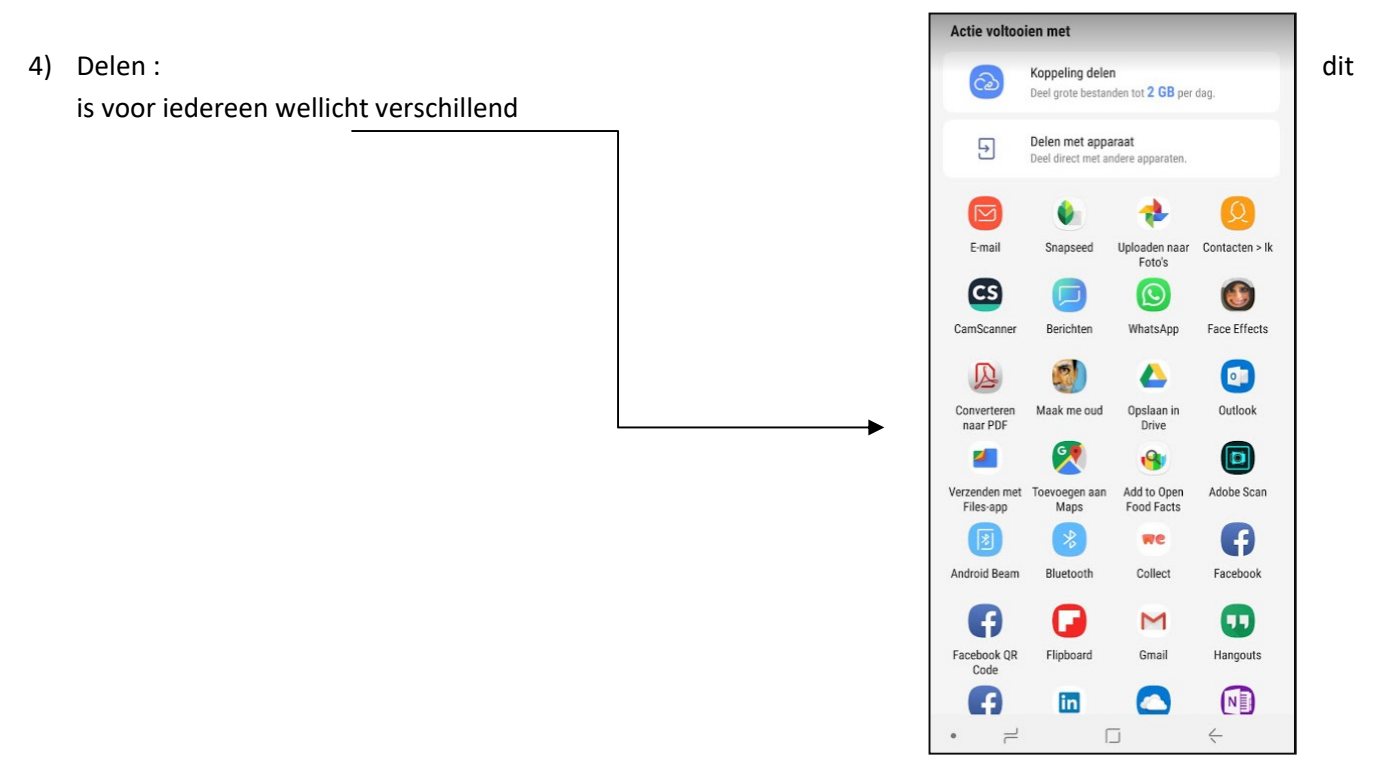

- C. "TOOLS" : Het zal hier vooral een kwestie zijn van al deze tools uit te proberen.
- D. Onder de meeste tools schuilt nog een menu bvb Afstellen

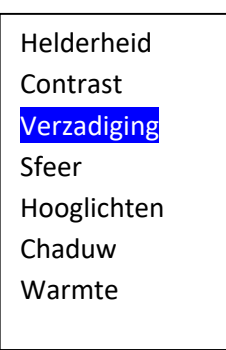

| 크는                    | $\bigtriangledown$ | 2               | ШВ           | ᅻ            |
|-----------------------|--------------------|-----------------|--------------|--------------|
| Afstellen             | Details            | Curven          | Witbalans    | Bijsnijden   |
| Ċ:                    |                    | ŢŢ,             | ۲            | ."           |
| Draaien               | Perspectief        | Uitbreiden      | Selectief    | Penseel      |
| *                     | **                 | ÷               |              | <b>•</b>     |
| galiseren             | HDR-<br>emulatie   | Glamour<br>Glow | Tooncontrast | Drama        |
| 구                     | ::                 | ~               |              |              |
| Vintage               | Korrelige<br>film  | Retrolux        | Grunge       | Zwart-wit    |
| €2                    | $\odot$            | [©]             |              |              |
| Noir                  | Portret            | Hoofdpose       | Focuseffect  | Vignettering |
| ۲                     | Тт                 | Ê               |              |              |
| Dubbele<br>belichting | Tekst              | Frames          |              |              |
| LOOKS T               |                    | TOOLS           | EXPORTEREN   |              |

Je stelt de waarden in door naar links (verminderen) of naar rechts (vermeerderen) te schuiven.

verandert de instelling die zich in het blauwe vakje bevindt. Door naar boven of naar onder te schuiven kan je een andere instelling aanpassen.

Vergeet niet na elke wijziging op het OK-symbool : v te klikken

Dit systeem is geldig voor bijna elke tool.

## Bovenaan zie je nog het symbool

Hiermee kan je een aantal gedane zaken bekijken of ongedaan maken

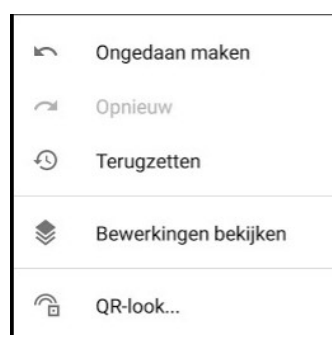

## **BELANGRIJKSTE FUNCTIES :**

- 29 tools en filters, waaronder Egaliseren, Penseel, Structuur, HDR en Perspectief (zie onderstaande lijst)
- Opent JPG- en RAW-bestanden
- Sla je persoonlijke looks op en pas ze later toe op nieuwe foto's
- Selectief filterpenseel
- · Alle stijlen kunnen worden aangepast met gedetailleerde, precieze beheeropties

## BESCHRIJVING VAN TOOLS, FILTERS EN GEZICHT :

• **RAW-ontwikkeling**: onbewerkte DNG-bestandenbestanden openen en aanpassen; aangepaste bestanden opslaan zonder dat de oorspronkelijke bestanden verloren gaan of ze exporteren als JPG

• **Afstellen**: belichting en kleur automatisch aanpassen of handmatig aanpassen met gedetailleerde, precieze beheeropties

- Details: oppervlaktestructuren in afbeeldingen automatisch versterken
- · Bijsnijden: bijsnijden naar standaardformaten of vrije afmetingen
- Draaien: 90° draaien of een scheve horizon rechtzetten
- Perspectief: scheve lijnen corrigeren en de geometrie van de horizon of gebouwen perfectioneren
- Witbalans: de kleuren aanpassen zodat de afbeelding er natuurlijker uitziet
- Penseel: belichting, verzadiging, helderheid of warmte selectief retoucheren

• **Selectief**: met de bekende controlepunttechnologie kun je tot acht punten in de afbeelding positioneren en verbeteringen toewijzen, waarna het algoritme automatisch de rest doet

• Egaliseren: hiermee kun je bijvoorbeeld een ongewenste voorbijganger uit een groepsfoto verwijderen

• **Vignettering**: zachte donkere kleuren toevoegen rond de hoeken zoals het geval zou zijn bij een groot diafragma

- Tekst: gestileerde of platte tekst toevoegen
- Curven: de helderheidsniveaus in je foto's nauwkeurig instellen

• **Uitbreiden**: je canvas groter maken en de nieuwe ruimte op slimme manieren vullen met content uit je afbeelding

• Focuseffect: een mooi Bokeh-effect toevoegen aan afbeeldingen (zachtere achtergrond), zeer geschikt voor portretten

- Glamour glow: een fijne gloed toevoegen aan afbeeldingen, zeer geschikt voor modefoto's of portretten
- Tooncontrast: details selectief versterken in de schaduwen, midtonen en highlights
- HDR-emulatie: prachtige foto's maken door het effect van meerdere belichtingen na te bootsen
- Drama: je foto's een duistere look geven (zes stijlen)
- · Grunge: een edgy uitstraling met krachtige stijlen en textuuroverlays
- Korrelige film: je foto's een moderne look met een realistisch korreleffect geven
- Vintage: je foto's de stijl van een kleurenfoto uit de jaren vijftig, zestig of zeventig geven
- Retrolux: je foto's een retro-uitstraling geven met lichtlekken, krassen en filmstijlen
- · Noir: zwart-witlooks met een realistisch korreleffect en het 'waaseffect'
- Zwart-wit: klassieke, op de doka geïnspireerde zwart-witlook
- Frames: frames met een aanpasbaar formaat toevoegen

• **Dubbele belichting**: twee foto's in elkaar laten overvloeien door een keuze te maken uit overvloeiingsmodi die zijn geïnspireerd op filmopnamen en digitale beeldverwerking

• Gezichtsverbetering: de ogen benadrukken, gezichtsspecifieke belichting toevoegen of de huid gladder maken

· Gezichtspose: de pose van portretten corrigeren op basis van driedimensionale modellen

## Andere apps voor fotobewerking :

Camera51

Proshot

Clone Camera

Unicamera

Rookie Cam

Hypocam

B612Selfiegenic

Camera FV5 Lite

Camera MX

Footej Camera

Frame Laps

Snapcamera HDA

Gold Camera

Blackcam

Autodesk Pixlr

D3LTA

Black-B&W Film Emulator

A Color Story

Veel succes en genot.